# New functions and addendum

- This document contains descriptions of how to set the new functions and their restrictions.
- It is recommended to read them while referring to the Operating Instructions provided with this product together.
- Depending on the model used, the screens shown in the explanations may differ to the actual camera screens.
- $\boldsymbol{\cdot}$  The model number is abbreviated in some descriptions in this manual.

#### About notations

The following notations are used when describing the functions limited for specified models. The functions without the notations are supported by all models.

**SFV481**: WV-SFV481, WV-SFN480

**(SFV781)** : WV-SFV781L、WV-SPV781L

# Due to software upgrade, the following functions have been added and changed to this product.

#### • Firmware Ver.1.11 (excluding (SFV781))

| No. | Functions                       | Item (Page)           | Page |
|-----|---------------------------------|-----------------------|------|
| 1   | Link to "Ext. software" display | Upgrade (Maintenance) | 2    |

#### • Firmware Ver.2.01

| No. | Functions                                                 | Item (Page)         | Page |
|-----|-----------------------------------------------------------|---------------------|------|
| 2   | Addition of "Contrast enhancement(RGB:0 to 255)" function | Basic (Basic)       | 3    |
| 3   | Addition of "Smart Coding mode" function                  | JPEG/H.264 (Camera) | 4    |

#### • Firmware Ver.2.40

| No. | Functions                                                        | Item (Page)          | Page |
|-----|------------------------------------------------------------------|----------------------|------|
| 4   | Expanded selection for "HTTPS"                                   | Network (Network)    | 5    |
| 5   | Addition of administrator registration window for the first time | User auth (User mng) | 6    |
| Ŭ   | access and change to default user management values              |                      | Ũ    |

#### • Firmware Ver.2.50

| No. | Functions                                                   | Item (Page)             | Page |
|-----|-------------------------------------------------------------|-------------------------|------|
| 6   | Expansion of [Bandwidth control(bit rate)] selections       | Network (network)       | 7    |
| 7   | Addition of "On(Mid)" and "On(High)" to [Smart Coding mode] | JPEG/H.264(Image/Audio) | 8    |

#### • Firmware Ver.2.60

| No. | Functions                                                     | Item (Page)                    | Page |
|-----|---------------------------------------------------------------|--------------------------------|------|
| 8   | Change in restrictions on characters for password             | For administrator registration | 10   |
|     | [Drawing method], [Decoding Options], [Frame Skip             |                                |      |
| 9   | Options (When PC is Heavy Processing Load)] are               | Basic (Basic)                  | 11   |
|     | added to Viewer software (SFV481)                             |                                |      |
| 10  | Change of authentication method default setting               | User auth. (User mng.)         | 13   |
| 11  | User authentication function for host authentication is added | Host auth. (User mng.)         | 14   |
| 12  | Change of default setting of "Bandwidth control(bit rate)"    | Network (Network)              | 15   |
| 13  | Encryption of the settings                                    | Data (Maintenance)             | 16   |
| 14  | "Login failure" indication added to the login-related display | About the displayed system log | 17   |

#### Firmware Ver.4.00

| No. | Functions                            | Item (Page)       | Page |
|-----|--------------------------------------|-------------------|------|
| 15  | Change in encryption of the settings | Data(Maintenance) | 18   |

# 1. Link to "Ext. software" display

# (Operating Instructions Maintenance of the camera [Maintenance] – Upgrade the firmware [Upgrade])

| The link to "Ext. software | " has been added. |
|----------------------------|-------------------|
|----------------------------|-------------------|

| System log                    | Upgrade                                                                 | Status                                      | Default reset                              | Data    |  |
|-------------------------------|-------------------------------------------------------------------------|---------------------------------------------|--------------------------------------------|---------|--|
|                               |                                                                         |                                             |                                            |         |  |
| Model no.                     |                                                                         | 1000                                        |                                            |         |  |
| MAC address                   |                                                                         | 10.00                                       | 10.0                                       |         |  |
| Serial no.                    |                                                                         | 10.000                                      |                                            |         |  |
| Firmware version              |                                                                         | 1.0                                         |                                            |         |  |
| IP address(IP∨6)              | Linklocal                                                               | 100.000                                     | 12425                                      |         |  |
|                               | Static                                                                  |                                             |                                            |         |  |
|                               | RA                                                                      |                                             |                                            |         |  |
|                               |                                                                         |                                             |                                            |         |  |
|                               |                                                                         |                                             |                                            |         |  |
|                               | DHCPv6                                                                  |                                             |                                            |         |  |
| Viewer software inst          | allation counter                                                        |                                             |                                            |         |  |
| Time past from the o          | date of manufacture                                                     | 10000                                       |                                            |         |  |
| <u>Ext. software &gt;&gt;</u> |                                                                         |                                             |                                            |         |  |
|                               |                                                                         |                                             |                                            |         |  |
|                               |                                                                         |                                             |                                            | <u></u> |  |
|                               | O Reset the settings to                                                 | o the default aft                           | er completing                              |         |  |
|                               | the upgrade.<br>(Except the network se                                  | ttings)                                     | Exec                                       | ute     |  |
|                               | O not reset the set                                                     | tings to the defa                           | ault after the upgrade.                    |         |  |
|                               | Resets to default HTML                                                  | _ data after com                            | pleting the upgrade.                       |         |  |
|                               | Download the latest firr                                                | nware from the r                            | following our website.                     |         |  |
|                               | - In case of using outsi                                                | de of Japan.                                | iew uns page.                              |         |  |
|                               | <ul> <li>In case of using in Jap<br/>http://panasopic.biz/st</li> </ul> | nic.com/pss/sec<br>pan.<br>acurity/support/ | υπιγνουμμοτιν                              |         |  |
|                               | <u>1112p.//panasoffic.bl2/st</u>                                        | <u>scanty support</u>                       |                                            |         |  |
|                               | lt will take around 6 min<br>Please wait and do not                     | utes to complet<br>operate the bro          | e the upgrade.<br>wser during this process |         |  |
|                               |                                                                         |                                             |                                            |         |  |

#### Note

The optional Extension Software are designed to enhance the usefulness of network cameras. Refer to the following URL for details. <a href="http://security.panasonic.com/pss/security/kms">http://security.panasonic.com/pss/security/kms</a>

## 2. Addition of "Contrast enhancement(RGB:0 to 255)" function

(Operating Instructions Configure the basic settings of the camera [Basic] - Configure the basic settings [Basic])

|                                      | Automatic<br>installation                                    | On   | © Off                   |  |
|--------------------------------------|--------------------------------------------------------------|------|-------------------------|--|
| Viewer software<br>(nwcv4Ssetup.exe) | Smoother live video<br>display on the<br>browser (buffering) | ⊚ On | ⊙ Off                   |  |
|                                      | Contrast<br>enhancement<br>(RGB:0 to 255)                    | © On | <ul> <li>Off</li> </ul> |  |

### [Contrast enhancement(RGB:0 to 255)]

Select "On" or "Off" to determine whether or not to enhance the contrast of H.264 images on the "Live" page. If "On" is selected, the range of RGB signal on display is extended from 16-235 to 0-255. When there is a bright part in an image, the intensity may be overexposed. **Default:** Off

#### Note

This setting is only available when viewing images on the "Live" page with Internet Explorer.

• Even if this setting is changed, transmitted image data and data saved on the SD memory card are not changed.

## 3. Addition of "Smart Coding mode" function

- ( Operating Instructions Configure the settings relating to images and audio [Image/Audio]
- Configure the settings relating to H.264 images [JPEG / H.264] )

| H.264(1)                    | H.264(1)                          |  |
|-----------------------------|-----------------------------------|--|
| H.264 transmission          | ◉ On ⓒ Off                        |  |
| Internet mode (over HTTP)   | ⊙ On                              |  |
| Image capture size          | 3840×2160 -                       |  |
| Transmission priority       | Frame rate                        |  |
| Frame rate*                 | 15fps * 👻                         |  |
| Burst tolerance level       | Low -                             |  |
| Control time period         | 24h 👻                             |  |
| Max bit rate (per client) * | Max 8192kbps * - Min 3072kbps * - |  |
| Image quality               | Normal                            |  |
| Smart Coding mode           | On Off                            |  |
| Refresh interval            | 1s 👻                              |  |
| Transmission type           | Unicast port (AUTO) -             |  |
| Unicast port1(Image)        | 32004 (1024-50000)                |  |
| Unicast port2(Audio)        | 33004 (1024-50000)                |  |
| Multicast address           | 239.192.0.20                      |  |
| Multicast port              | 37004 (1024-50000)                |  |
| Multicast TTL/HOPLimit      | 16 (1-254)                        |  |

#### [Smart Coding mode]

You can turn stream transmission adjustment on and off.

This allows you to reduce the amount of data transmitted when there is little motion in the image. **Default:** Off

#### Note

- This setting is available when "Transmission priority" is set to "VBR".
- When "Smart Coding mode" is set to "On", the maximum refresh interval becomes 8s.
- When "Smart Coding mode" is changed from "On" to "Off", the "Refresh interval" setting returns to the "Off" value.
- Turning Smart Coding mode to "On" will make refresh interval variable between 1s and 8s.

If only I-frame is used for playback and display, the display interval will change.

#### SFV481

When "8M Fisheye + Double Panorama", "4M Fisheye + Double Panorama", "8M Fisheye + Quad PTZ", "4M Fisheye + Quad PTZ", "Quad stream", "8M Fisheye + Panorama", or "4M Fisheye + Panorama" is selected for "Image capture mode", "Smart Coding mode" setting is unavailable.

## 4. Expanded selection for "HTTPS"

### (Operating Instructions Configure the network settings [Network] – How to configure HTTPS settings)

When using HTTPS, a selection of certificate is now available.

A [Execute] button to download the root certificate when using pre-installed certificate is added.

| HTTPS                                |                 |                      |
|--------------------------------------|-----------------|----------------------|
| Connection                           | HTTP V          |                      |
| Select certificate                   | Pre-installed V |                      |
| HTTPS port                           | 443 (1-65535)   |                      |
| Pre-installed certificate            |                 |                      |
| Download root certificate            | Execute         |                      |
| CA Certificate                       |                 |                      |
| CRT key generate                     | Execute         |                      |
| Generate Certificate Signing Request | Execute         |                      |
| CA Certificate install               |                 | <br>Browse . Execute |
| Information                          | Invalid         | Confirm Delete       |

#### [HTTPS] - [Select certificate]

Selects a certificate to be used by HTTPS.

Pre-installed : Pre-installed certificate will be selected.

**CA :** CA Certificate will be selected. It will be displayed only when a CA Certificate is installed. **Default :** Pre-installed

#### Note

The selection of CA Certificate is only available when the CA Certificate is added.

#### ■ [Pre-installed certificate] – [Download root certificate]

When the [Execute] button is clicked, the pre-installed root certificate will be downloaded. The signature verification of pre-installed certificate will become available when the root certificate is installed in the PC in use.

#### Note

• Refer to the Panasonic support website (http://security.panasonic.com/pss/security/support/info.html), for how to install the root certificate to the PC.

#### **IMPORTANT**

• This function is available with the cameras produced after April, 2016 (Serial No. PDxxxxx) (when the first digit is alphabet P, Q, R, or later; or the second digit is alphabet D, E, F or later in the case of the first digit is P).

5. Addition of administrator registration window for the first time access and change to default user management values

("Configure the settings relating to the authentication [Usermng.]" - "Configure the settings relating to the user authentication [User auth.]" of the Operating Instructions )

| Admii                                                                                                    | nistrator registration                                                                                                    |
|----------------------------------------------------------------------------------------------------|----------------------------------------------------------------------------------------------------|
| Enter the us                                                                                                    | ser name and password of the administrator.                                                                                               |
| User name (1 to 32 characters)                                                                                                    |                                                                                                    |
| Password (8 to 32 characters)                                                                                                    |                                                                                                    |
| Retype password                                                                                                    |                                                                                                    |
| Note:<br>(1) Distinguish between upper- and low<br>(2) Entry of the following is not allowed<br>(3) Entry of the following is not allowed | ver cases.<br>as a user name: 2-byte characters, and 1-byte symbols " & : ; \<br>as a password: 2-byte characters, and 1-byte symbols " & |

Addition of "Administrator registration" window for the first time access

The "Administrator registration" window will be displayed when accessing a camera for the first time.

(The default of the camera's user authentication setting is On.)

Enter "User name", "Password" and "Retype password" by following the instructions displayed on the screen, and then click the [Set] button.

After completing the registration, the camera will automatically be re-connected and the authentication window will be displayed. Enter the registered user name and password to start operation.

#### **IMPORTANT**

· It is recommended to change the password periodically.

# ■ Made the default values for user name/password unavailable and changed the input characters limitation

The default values for user name/password were abolished in order to enhance the security. The following default values and rules for entering characters have also changed.

#### [User auth.]

The default has changed from "Off" to "On".

#### [Password] / [Retype password]

The available number of characters has changed from "4 - 32 characters" to "8 - 32 characters". Also please use at least 2 types of characters (letters, numbers, and symbols).

## 6. Expansion of [Bandwidth control(bit rate)] selections ("Configuring the network settings [Network]" - "Configure the network settings [Network]" of the Operating Instructions)

| Common                           |                                             |
|----------------------------------|---------------------------------------------|
| HTTP port                        | 80 (1-65535)                                |
| Line speed                       | Auto 🗸                                      |
| Max RTP packet size              | Unlimited(1500byte)     O Limited(1280byte) |
| HTTP max segment size(MSS)       | Unlimited(1460byte) V                       |
| Bandwidth control(bit rate)      |                                             |
| Easy IP Setup accommodate period | 20min O Unlimited                           |
| FTP access to camera             | O Allow                                     |

#### [Bandwidth control(bit rate)]

#### SFV781

Select the total bit rate for data transmission from the following.

Unlimited/ 64 kbps/ 128 kbps/ 256 kbps/ 384 kbps/ 512 kbps/ 768 kbps/ 1024 kbps/ 2048 kbps/ 4096 kbps/ 8192 kbps/ 10240 kbps/ 15360 kbps/ 20480 kbps/ 25600 kbps/ 30720 kbps/ 35840 kbps/ 40960 kbps/ 51200 kbps

#### Default : Unlimited

#### Note

- · When selecting "64kbps", select "Off" for "Audio transmission/reception" on the [Audio] tab.
- When "AAC-LC" is selected for "Audio encoding format" on the [Audio] tab, select a larger bit rate here than the bit rate specified on the [Audio] tab.
- Select "128kbps" or a faster rate to carry out the live transmission of JPEG images and the FTP periodic image transmission simultaneously.
- When "Bandwidth control(bit rate)" is set low, taking a picture using the snap shot button may not function depending on the usage environment. In this case, select "JPEG" with the [Compression] button on the "Live" page and take a picture with the snap shot button using the lowest possible image capture size.

#### SFV481

Select the total bit rate for data transmission from the following. Selections from 10240 kbps to 51200 kbps were added.

Unlimited/ 64 kbps/ 128 kbps/ 256 kbps/ 384 kbps/ 512 kbps/ 768 kbps/ 1024 kbps/ 2048 kbps/ 4096 kbps/ 8192 kbps/ 10240 kbps/ 15360 kbps/ 20480 kbps/ 25600 kbps/ 30720 kbps/ 35840 kbps/ 40960 kbps/ 51200 kbps **Default :** Unlimited 7. Addition of "On(Mid)" and "On(High)" to [Smart Coding mode] ("Configure the settings relating to images and audio [Image/Audio]" - "Configure the settings relating to the image capture mode [JPEG/H.264]" of the Operating Instructions)

| H.264(1)                    |                                     |  |  |  |  |  |
|-----------------------------|-------------------------------------|--|--|--|--|--|
| H.264 transmission          | ◎ On Off                            |  |  |  |  |  |
| Internet mode (over HTTP)   | ⊙ On                                |  |  |  |  |  |
| Image capture size          | 3840x2160 -                         |  |  |  |  |  |
| Transmission priority       | Frame rate                          |  |  |  |  |  |
| Frame rate*                 | 15fps * 💌                           |  |  |  |  |  |
| Burst tolerance level       | Low 💌                               |  |  |  |  |  |
| Control time period         | 24h 💌                               |  |  |  |  |  |
| Max bit rate (per client) * | Max 8192kbps * 💌 - Min 3072kbps * 💌 |  |  |  |  |  |
| Image quality               | Normal                              |  |  |  |  |  |
| Smart Coding mode           | Off V                               |  |  |  |  |  |
| Refresh interval            | 15 💌                                |  |  |  |  |  |
| Transmission type           | Unicast port (AUTO)                 |  |  |  |  |  |
| Unicast port1(Image)        | 32004 (1024-50000)                  |  |  |  |  |  |
| Unicast port2(Audio)        | 33004 (1024-50000)                  |  |  |  |  |  |
| Multicast address           | 239.192.0.20                        |  |  |  |  |  |
| Multicast port              | 37004 (1024-50000)                  |  |  |  |  |  |
| Multicast TTL/HOPLimit      | 16 (1-254)                          |  |  |  |  |  |

#### [Smart Coding mode]

"On(Mid)" and "On(High)" were added to the stream transmission adjustment methods.

"On(Low)" is same as "On" of Ver.2.40 or lower.

Off: Smart Coding mode is not used.

**On(Low):** When there is no movement in the image, the H.264 refresh interval is set to 8 seconds. By doing this the amount of data transmitted can be reduced. When there is movement in the image, the refresh interval is set to 1 second.

**On(Mid):** When there is no movement in the image, the H.264 refresh interval is set to 8 seconds. When there is movement in the image, the refresh interval is set to 2 seconds.

**On(High):** Using the Auto-VIQS technology, the amount of data transmitted can be reduced for the areas in images with no movement while keeping the high image quality of areas in the image where there is movement. In the same way as "On(Mid)", the refresh interval is set to 8 seconds when there is no movement and 2 seconds when there is movement.

#### Note:

- When "On(High)" is selected for "Smart Coding mode", VIQS on the [Image] tab of the "Camera" page cannot be used. When VIQS is selected on the [Image] tab, "On(High)" cannot be selected for "Smart Coding mode".
- While "On(Mid) " or "On(High)" mode is higher effect of reducing amount of data than "On(Low)", the image quality may be partially degrade.

#### SFV781

• When "Cropping [16:9](30fps mode)" is selected for "Image capture mode", "On(High)" cannot be selected for "Smart Coding mode".

#### SFV481

- When "8M Fisheye + Double Panorama" or "4M Fisheye + Double Panorama", "8M Fisheye + Quad PTZ", "4M Fisheye + Quad PTZ", "Quad stream", "8M Fisheye + Panorama", "4M Fisheye + Panorama" is selected for "Image capture mode", "On(Low)" or "On(Mid)", "On(High)" cannot be selected for "Smart Coding mode".
- When "Quad PTZ" or "Single PTZ ", "On(High)" cannot be selected for "Smart Coding mode".

### 8. Change in restrictions on characters for password

(Operating Instructions For administrator registration)

| Administrator registration                                                                                                    |  |  |  |  |  |  |
|----------------------------------------------------------------------------------------------------|--|--|--|--|--|--|
|                                                                                                    |  |  |  |  |  |  |
| User name (1 to 32 characters)                                                                                                    |  |  |  |  |  |  |
| Password (8 to 32 characters)                                                                                                    |  |  |  |  |  |  |
| Retype password                                                                                                    |  |  |  |  |  |  |
| Set         Note:       (1) Distinguish between upper- and lower cases.         (2) Entry of the following is not allowed as a user name: 2-byte characters, and 1-byte symbols " & : ; \         (3) Entry of the following is not allowed as a user name: 2-byte characters, and 1-byte symbols " & : ; \         (4) For the password, use three or more types of characters from upper- and lowercase alphabetic characters, numbers, and symbols.         (5) Keep the user name and password at hand so as not to lose.         (6) It is recommended to change the password periodically.         (7) Set the password, which does not include the user name. |  |  |  |  |  |  |

#### [Password (8 to 32 characters)]/[Retype password]

Enter the administrator password.

Available number of characters: 8 - 32 characters

Unavailable characters: 2-byte characters, and 1-byte symbols " &

#### <u>Note</u>

- Distinguish between upper- and lower cases.
- <u>Use three or more types of characters from upper- and lowercase alphabetic characters, numbers,</u> and symbols.
- Set the password which does not include the user name.

# 9. [Drawing method], [Decoding Options], [Frame Skip Options (When PC is Heavy Processing Load)] are added to Viewer software

(Operating Instructions Configure the basic settings of the camera [Basic]- Configure the basic settings [Basic] )

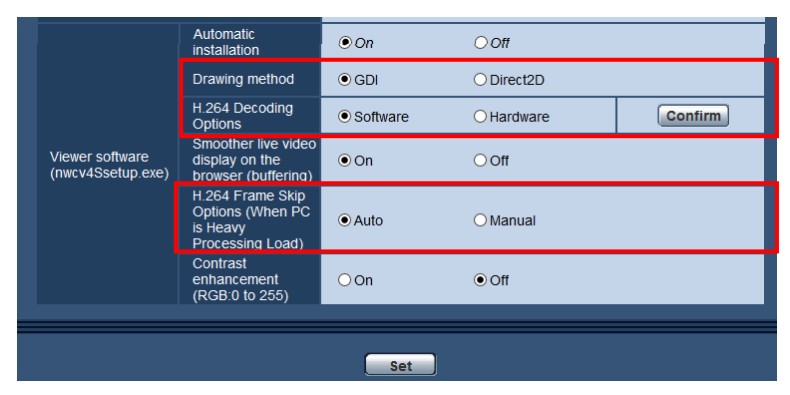

#### [Viewer software (nwcv4Ssetup.exe)] - [Drawing method]

Perform image display settings when displaying camera images with the viewer software.

- GDI: The drawing method generally used in Windows.
- Direct2D: Can reduce choppy drawing of images.
- Default: GDI

#### **IMPORTANT**

- Use "Direct2D" with a computer that has the latest graphic driver version installed to it.
- When using "Direct2D", set "Smoother live video display on the browser (buffering)" to "On".
   If "Off" is selected for "Smoother live video display on the browser (buffering)", "Direct2D" may not be very effective.

#### <u>Note</u>

- If your computer's operating system is Windows 7 and the Aero function is disabled, "Direct2D" may not be very effective.
- When "Direct2D" is selected for "Drawing method", video may not be displayed or the displayed image may be seen as it is partially corrupted depending on the PC in use.
- Refer to the Panasonic support website for information of PCs for which "Direct2D" is selectable. Panasonic website (https://security.panasonic.com/support/info/ <Control No.: C0313>)

#### [Viewer software (nwcv4Ssetup.exe)] - [H.264 Decoding Options]

- Select the decoding method for H.264 images on the "Live" page.
- Software: Decoding is performed by software.
- Hardware: Uses the Hardware Acceleration (QSV/DXVA) function that performs fast decoding.
- Default: Software

#### **IMPORTANT**

- "Hardware" may not be able to be used depending on the computer used.
- One of the following messages is displayed when the [Confirm] button is clicked.
- The hardware decode is available on your PC.
  - \*Depending on your PC environment, Video output may become impossible. In that case it is necessary to select "Software" for "H.264 Decoding Options".
- The hardware decode is not available on your PC. It is necessary to select "Software" for "H.264 Decoding Options".

#### <u>Note</u>

- When "Hardware" is selected for "Decoding Options", video may not be displayed or the displayed image may be seen as it is partially corrupted depending on the PC in use.
- Refer to the Panasonic support website below for information of PCs for which "Hardware" is selectable.

Panasonic website (https://security.panasonic.com/support/info/ <Control No.: C0313>)

#### [Viewer software (nwcv4Ssetup.exe)] - [Frame Skip Options (When PC is Heavy Processing Load] Perform settings to display camera images on the viewer software.

- Auto: If there is a delay in displaying images from the camera, the delay can be resolved by automatically skipping frames.
- **Manual:** If there is a delay in displaying images from the camera, frames are not skipped automatically.
- Default: Auto

#### <u>Note</u>

• When "Manual" is selected, "Off", "1 Frame Skip", "2 Frames Skip", "4 Frames Skip", "6 Frames Skip", or "8 Frames Skip" can be selected for frame skip by right-clicking on the "Live" page. The value selected here will revert to "Off" when the browser is closed.

## 10. Change of authentication method default setting

(Operating Instructions Configure the settings relating to the authentication [User mng.] - Configure the settings relating to the user authentication [User auth.])

| User auth.     | T | Host auth. | Ţ | System |     |     |  |  |
|----------------|---|------------|---|--------|-----|-----|--|--|
| User auth.     |   |            |   | ● On   |     | Off |  |  |
| Authentication | ı |            |   | Digest | ~   |     |  |  |
|                |   |            |   |        | Set |     |  |  |

#### [Authentication]

Set the user authentication method.

- Digest or Basic: Uses "Digest or Basic" authentication.
- **Digest:** Uses "Digest" authentication.
- Basic: Uses "Basic" authentication.
- Default: Digest

#### **IMPORTANT**

About the system devices (Panasonic network disk recorder and others)

- When connection with a system device cannot be established, upgrade the system device.
- <u>For information on upgrading system devices, refer to the following web site:</u> <u>https://security.panasonic.com/support/info/ <Control No.: C0701></u>
- <u>Support may already be ended for some system devices (discontinuation). In such a case, it may be possible to connect by setting "Basic" for the authentication method of the user authentication.</u>

# 11. User authentication function for host authentication is added (Operating Instructions Configure the settings relating to the authentication [User mng.]- Configure the settings relating to the host authentication [Host auth.])

After the host authentication, execute the user authentication according to the setting of the "User auth." (On/Off) to allow the access subject to the authentication.

| Host auth. On Off Set IP address Access level O1. Administrator O2. Camera control @ 3. Live only           | User auth. Host auth. | System     |                            |        |
|----------------------------------------------------------------------------------------------------|-----------------------|------------|----------------------------|--------|
| Host auth.     On     Off       IP address                                                                  |                       |            |                            |        |
| Set       IP address       Access level       0.1. Administrator       0.2. Camera control       IV address | Host auth.            | © On       | © Off                      |        |
| IP address       Access level       O 1. Administrator       O 2. Camera control       IV 3. Live only      |                       | Se         | et                         |        |
| Access level © 1. Administrator © 2. Camera control © 3. Live only                                          | ID addroop            |            |                            |        |
| Access level © 1. Administrator © 2. Camera control © 3. Live only                                          |                       |            |                            |        |
|                                                                                                    | Access level          | ◯ 1. Admir | istrator © 2. Camera contr | ol     |
| Set                                                                                                    |                       | Se         | et                         |        |
|                                                                                                    |                       |            |                            |        |
| Host check Delete                                                                                           | Host check            |            |                            | Delete |

#### <u>Note</u>

#### When "On" is set for "User auth.":

The user authentication is required when connecting to this camera using an IP address set as the host authentication.

#### When "Off" is set for "User auth.":

The user authentication is not required when connecting to this camera using an IP address set as the host authentication.

However, if accessing to the outside of the access level, the user authentication is required.

#### **IMPORTANT**

• With the host set by an old version, the user authentication is not required within the access level even if the "User auth." is "On".

For the host set by an old version, asterisk (\*) will be displayed at the beginning of the IP address in the "Host check" field.

## 12. Change of default setting of "Bandwidth control(bit rate)"

#### (Operating Instructions Configuring the network settings [Network]-Configure the network settings [Network])

Network IPv4 network Auto(Advanced) Network Settings 168 10 192 . 0 IP address(IPv4) 25 0 25 Subnet mask 192 168 . 1 Default gateway DNS Auto O Manual 0 0 0 0 Primary server address 0 0 0 Secondary server address IPv6 network Manual OOn ● Off IP address(IPv6) Г Г Default gateway OOn DHCPv6 ● Off Primary DNS server address Secondary DNS server address Common HTTP port 80 (1-65535) Line speed Auto  $\checkmark$ Max RTP packet size Unlimited(1500byte) O Limited(1280byte) HTTP max segment size(MSS) Unlimited(1460byte) 🗸 51200kbps 🗸 Bandwidth control(bit rate) Easy IP Setup accommodate period • 20min OUnlimited FTP access to camera Forbid Set

Change of default setting of "Bandwidth control(bit rate)"

#### [Bandwidth control(bit rate)]

Select the total bit rate for data transmission from the following.

Unlimited/ 64kbps/ 128kbps/ 256kbps/ 384kbps/ 512kbps/ 768kbps/ 1024kbps/ 2048kbps/ 4096kbps/ 8192kbps/ 10240kbps/ 15360 kbps/ 20480kbps/ 25600kbps/ 30720kbps/ 35840kbps/ 40960kbps/ 51200kbps

Default: <u>51200kbps</u>

## 13. Encryption of the settings

(Operating Instructions Maintenance of the camera [Maintenance] - Settings data/backing up or restoring logs [Data])

| System log U | pgrade Status                                   | Default reset Data                                                                 |
|--------------|-------------------------------------------------|------------------------------------------------------------------------------------|
| Backup       |                                                 |                                                                                    |
| Setup data   |                                                 | Execute                                                                            |
| Scene file   |                                                 | Execute                                                                            |
| Logs         |                                                 | Execute                                                                            |
| Restore      |                                                 |                                                                                    |
| Setup data   |                                                 |                                                                                    |
| Scene file   |                                                 | Browse<br>Execute                                                                  |
|              | It will take around 2 n<br>Please wait and do n | ninutes to complete restoring data.<br>ot operate the browser during this process. |

#### Backup

#### [Setup data]

Click the [Execute] button to backup the setup data of the camera to a PC.

#### <u>Note</u>

• The settings backed up after this version of software will be encrypted. Therefore, if using the software of older version, the settings cannot be restored.

## 14. "Login failure" indication added to the login-related display (Operating Instructions About the displayed system log)

| Category      | Indication | Description                                                 |
|---------------|------------|-------------------------------------------------------------|
| Login failure | User name  | The user name that has failed in login will be displayed    |
|               |            | when "On" is selected for "User auth.".                     |
|               |            | • If no user is registered, "Guest User" will be displayed. |

Error indications relating to the login errors

## **15.** Change in encryption of the settings.

(Operating Instructions Maintenance of the camera [Maintenance] - Settings data/backing up or restoring logs [Data])

| System log l | Jpgrade                              | Status                   | Default reset                                          | Data                     |             |                   |
|--------------|--------------------------------------|--------------------------|--------------------------------------------------------|--------------------------|-------------|-------------------|
| Backup       |                                      |                          |                                                        |                          |             |                   |
| Setup data   |                                      |                          | Execute                                                |                          |             |                   |
| Scene file   |                                      |                          | Execute                                                |                          |             |                   |
| Logs         |                                      |                          | Execute                                                |                          |             |                   |
| Restore      |                                      |                          |                                                        |                          |             |                   |
| Setup data   |                                      | C                        | ) Restore all settings.<br>) Restore all settings exce | ept the networ           | k settings. | Browse            |
| Scene file   |                                      |                          |                                                        |                          |             | Browse<br>Execute |
|              | lt will take arou<br>Please wait and | ind 2 mini<br>d do not ( | utes to complete restorin<br>operate the browser duri  | g data.<br>ng this proce | 255.        |                   |

#### Backup

#### [Setup data]

Click the [Execute] button to backup the setup data of the camera to a PC.

#### <u>Note</u>

• Encryption of the settings has been changed after this version. Therefore, if you revert the software to the previous version, the settings cannot be restored.